|             |                               |                 |                  |                 | 2              |               |                   |                 | 3             |                        |                      |                          |                 |                   |                 |   |   |
|-------------|-------------------------------|-----------------|------------------|-----------------|----------------|---------------|-------------------|-----------------|---------------|------------------------|----------------------|--------------------------|-----------------|-------------------|-----------------|---|---|
| <b>5</b> 11 |                               |                 |                  |                 |                | _             |                   | hPalil ou 202   | 0 out ut 1 IS | ólo loctural Mic       | receft Excel (Ex     | vor de activació         | n de productor  | -)                |                 |   | _ |
|             |                               | •               |                  | ć               |                |               | POloalini         | JIDailCOW.202   |               | olo lecturaj - Ivilo   | iosoit excel (El     | TOT DE activació         | in de producto: | <i>.</i> ,        |                 |   | - |
| Arc         | thivo Inicio                  | Insertar        | Diseño de pa     | ágina Fórmu     | Ilas Datos     | Revisar       | Vista Eas         | y Document C    | reator        |                        |                      |                          |                 |                   |                 |   |   |
| 淮           | <u>}</u> * <u>}</u> *         |                 |                  | 🕞 🕞 🖓           | onexiones      | AZ            | T 🕅 Bo            | rrar            | *             | <b>≝</b> ₊≝ <b>⊑</b> ≼ | ···· >               | <b>E</b> 1               | 8 *18           | • • • • • • • • • | lostrar detalle |   |   |
|             |                               |                 |                  |                 | Propiedades    | Z Z A         | The Ve            | olver a aplicar | Terterer      |                        | s Conselidor         |                          |                 |                   | Ocultar detalle |   |   |
| Acc         | sae Desae Des<br>cess web tex | to fuentes *    | existentes       | todo * Geo E    | ditar vínculos | A Urdenar     | Flitro 📝 Av       | anzadas         | columnas d    | uplicados de datos     | on Consolidar<br>s * | Analisis Agru<br>Ysi ▼ ▼ | par Desagrupar  | Subtotal          |                 |   |   |
|             | Obtene                        | r datos externo | DS               | Conex           | iones          |               | Ordenar y filtrar |                 |               | Herramientas d         | e datos              |                          | Es              | quema             | G.              |   |   |
|             | A1                            | <b>-</b>        | f <sub>x</sub> P | roject Descrip  | tion: PG.Bali  | HighBaliLow.  | 2020              |                 |               |                        |                      |                          |                 |                   |                 |   | _ |
| Г           |                               |                 |                  |                 |                | -             |                   |                 |               |                        |                      |                          |                 |                   |                 |   |   |
|             | 1                             |                 |                  |                 |                |               |                   |                 |               |                        |                      |                          |                 |                   |                 |   |   |
| _           | <b>_</b>                      |                 |                  |                 |                |               |                   |                 |               |                        |                      |                          |                 |                   |                 |   | _ |
|             | Ă                             | В               | С                | D               | E              | F             | G                 | Н               | - I -         | J                      | K                    | L                        | M               | N                 | 0               | Р |   |
| 1           | Project Descr                 | iption: PG.B    | aliHighBaliLo    | w.2020          |                |               |                   |                 |               |                        |                      |                          |                 |                   |                 |   |   |
| 2           | Date and Tim                  | e: 05-May-20    | 0 19:04:46       |                 |                |               |                   |                 |               |                        |                      |                          |                 |                   |                 |   |   |
| 3           |                               |                 |                  |                 |                |               |                   |                 |               |                        |                      |                          |                 |                   |                 |   |   |
| 4           | Player's Data                 |                 |                  |                 |                |               |                   |                 |               |                        |                      |                          |                 |                   |                 |   |   |
| 5           | Group,Name                    | Influence,P     | osition,Salie    | nce,Flexibility | ,Veto,Fixed    | Position,Rand | lomShocks,O       | otimize         |               |                        |                      |                          |                 |                   |                 |   |   |
| 6           | ,Australia,6.0                | 0,65.00,50.0    | 0,50.00,0.00,0   | 0.00,0.00,0.00  |                |               |                   |                 |               |                        |                      |                          |                 |                   |                 |   |   |
| 7           | ,Canada,9.00                  | 60.00,50.00,    | 50.00,0.00,0.0   | 00,0.00,0.00    |                |               |                   |                 |               |                        |                      |                          |                 |                   |                 |   |   |
| 8           | ,EU,87.00,95.                 | 00,90.00,35.0   | 0,0.00,0.00,0    | .00,0.00        |                |               |                   |                 |               |                        |                      |                          |                 |                   |                 |   |   |
| 9           | ,Japan,15.00,                 | 45.00,60.00,6   | 50.00,0.00,0.0   | 0,0.00,0.00     |                |               |                   |                 |               |                        |                      |                          |                 |                   |                 |   |   |
| 10          | ,Russia,6.00,4                | 0.00,50.00,6    | 0.00,0.00,0.00   | 0,0.00,0.00     |                |               |                   |                 |               |                        |                      |                          |                 |                   |                 |   |   |
| 11          | ,USPro,65.00,                 | 70.00,70.00,4   | 40.00,0.00,0.0   | 00,0.00,0.00    |                |               |                   |                 |               |                        |                      |                          |                 |                   |                 |   |   |
| 12          | ,USAnti,35.00                 | ,30.00,50.00    | ,30.00,0.00,0.   | .00,0.00,0.00   |                |               |                   |                 |               |                        |                      |                          |                 |                   |                 |   |   |
| 13          | ,CorpFor,3.00                 | ,95.00,50.00    | ,50.00,0.00,0.   | .00,0.00,0.00   |                |               |                   |                 |               |                        |                      |                          |                 |                   |                 |   |   |
| 14          | ,CorpAgainst                  | ,3.00,1.00,75   | .00,10.00,0.00   | 0,0.00,0.00,0.0 | 0              |               |                   |                 |               |                        |                      |                          |                 |                   |                 |   |   |
| 15          | ,NGOs,1.00,9                  | 9.00,99.00,20   | 0.00,0.00,0.00   | ),0.00,0.00     |                |               |                   |                 |               |                        |                      |                          |                 |                   |                 |   |   |
| 16          | ,China,15.00,                 | 5.00,90.00,30   | 0.00,0.00,0.00   | ),0.00,0.00     |                |               |                   |                 |               |                        |                      |                          |                 |                   |                 |   |   |
| 17          | ,India,9.00,5.                | 00,90.00,30.0   | 0,0.00,0.00,0    | .00,0.00        |                |               |                   |                 |               |                        |                      |                          |                 |                   |                 |   |   |
| 18          | ,Brazil,4.00,3                | 00,90.00,40.    | 00,0.00,0.00,0   | 0.00,0.00       |                |               |                   |                 |               |                        |                      |                          |                 |                   |                 |   |   |
| 19          |                               | -               |                  | -               |                |               |                   |                 |               |                        |                      |                          |                 |                   |                 |   |   |
| 20          | 0                             |                 | -                |                 |                |               |                   |                 |               |                        |                      |                          |                 |                   |                 |   |   |

Select the A-Column, go to "Data" and the select "Text to columns".

| Asistente para convertir texto en columnas - paso 1 de 3                                    | ?          | ×        |             |             |             |
|---------------------------------------------------------------------------------------------|------------|----------|-------------|-------------|-------------|
| El asistente estima que sus datos son Ancho fijo.                                           |            |          |             |             |             |
| Si esto es correcto, elija Siguiente, o bien elija el tipo de datos que mejor los describa. |            |          |             | I.          | J           |
| Tipo de los datos originales                                                                |            |          |             |             |             |
| Ella el tipo de archivo que describa los datos con mayor precisión:                         |            |          |             |             |             |
| Delimitados - Caracteres como comas o tabulaciones separan campos.                          |            |          |             |             |             |
| De <u>ancho fijo</u> - Los campos están alineados en columnas con espacios entre            | e uno y ot | ro.      |             |             |             |
|                                                                                             |            |          |             |             |             |
|                                                                                             |            |          |             |             |             |
|                                                                                             |            |          |             |             |             |
| Vista previa de los datos seleccionados:                                                    |            |          |             |             |             |
| 1 Provident Dependentiere DC DelitichDelitere 2020                                          |            | ٦        |             |             |             |
| 2                                                                                           |            |          |             |             |             |
| 3                                                                                           |            |          |             |             |             |
| 5                                                                                           |            | ~        |             |             |             |
| <                                                                                           |            | >        |             |             |             |
|                                                                                             | _          |          |             |             |             |
| Cancelar < Atrás <u>Sig</u> uiente >                                                        | Eina       | lizar    |             |             |             |
|                                                                                             |            |          |             |             |             |
|                                                                                             |            |          |             |             |             |
| 1.00,40.00,0.00,0.00,0.00                                                                   |            |          |             |             |             |
|                                                                                             |            |          |             |             |             |
| ositions                                                                                    | 0 1 1 7    | D-1 10 D |             |             |             |
| 4, KG 5, KG 6, KG 7, KG 8, KG 9, KG 10, KG 11, KG 12, KG 13, KG 14, KG 15, KG 10            | 5, KO 17,  | KO 18,K  | a 19,8a 20  | ), KO 21, H | CA 22, KG 2 |
| .12,48,19,41,38,41,80,41,98,44,87,47,79,50,38,52,61,53,04,52,73,47,36,                      | ,43.77,4   | 5.22,42  | .30,40.97,3 | 59.44,36    | .54,34.33,  |
| 2 /// //2 //2 95 //2 2// //5 //2 //2 66 57 12 52 57 5// //2 //9 (1) //6 60 // / 2// //      | 0 55 45    | 02.43.2  | 8.39.63.36  | .99,36.6    | 7,30,13,35  |

Select "delimitaded" and then click "Next"

| Obtener dato:    | s externos                  | Conexiones                                                                                                    | Ordenar y filtrar                                    |                 | Herramientas de datos |               |          |
|------------------|-----------------------------|----------------------------------------------------------------------------------------------------|------------------------------------------------------|-----------------|-----------------------|---------------|----------|
| A1               | ▼ (=f_x                     | Project Description: PG.Bali                                                                                       | HighBaliLow.2020                                     |                 |                       |               |          |
| [                | Asistente para con          | vertir texto en columnas - paso 2 de                                                                               | e3 ? X                                               |                 |                       |               |          |
| Δ                | cambia el texto en la       | mite establecer los separadores conten<br>a vista previa.                                                          | idos en los datos. Se puede ver como                 |                 | I K                   | · I           |          |
| ect Descriptio   | Separadores                 |                                                                                                    |                                                      |                 | 3 1                   | . L           |          |
| and Time: 05     | Tabulación                  |                                                                                                    | -                                                    |                 |                       |               |          |
|                  | Punto y coma                | Considerar separadores consec                                                                                      | utivos como uno solo                                 |                 |                       |               |          |
| er's Data        | <mark>∠ ⊂</mark> oma        | Calificador de texto:                                                                                              |                                                      |                 |                       |               |          |
| Jp,Name,Influ    | 🗹 Espacio                   |                                                                                                    |                                                      |                 |                       |               |          |
| tralia,6.00,65.  | Otro:                       |                                                                                                    |                                                      |                 |                       |               |          |
| ada,9.00,60.0    | <u>V</u> ista previa de los | datos                                                                                                    |                                                      |                 |                       |               |          |
| 87.00,95.00,90   |                             |                                                                                                    |                                                      |                 |                       |               |          |
| an,15.00,45.00   |                             |                                                                                                    |                                                      |                 |                       |               |          |
| sia,6.00,40.00   | Project Des<br>Date and     | cription: PG.BaliHighBaliLo<br>Time:                                                                               | 05-May-20 19:04:46                                   |                 |                       |               |          |
| Pro,65.00,70.00  |                             |                                                                                                    |                                                      |                 |                       |               |          |
| Inti,35.00,30.0  | Player's Dat<br>Group Nam   | a Influence                                                                                                    | Position Salience                                    |                 |                       |               |          |
| pFor,3.00,95.0   | <                           |                                                                                                    | >                                                    |                 |                       |               |          |
| pAgainst,3.00    |                             |                                                                                                    |                                                      |                 |                       |               |          |
| Ds,1.00,99.00,   |                             | Cancelar </td <td>At<u>r</u>ás <u>Sig</u>uiente &gt; <u>F</u>inalizar</td> <td></td> <td></td> <td></td> <td></td> | At <u>r</u> ás <u>Sig</u> uiente > <u>F</u> inalizar |                 |                       |               |          |
| na,15.00,5.00,   |                             |                                                                                                    |                                                      |                 |                       |               |          |
| ia,9.00,5.00,90  | .00,30.00,0.00,0.           | 00,0.00,0.00                                                                                                    |                                                      |                 |                       |               |          |
| zil,4.00,3.00,90 | .00,40.00,0.00,0            | .00,0.00,0.00                                                                                                    |                                                      |                 |                       |               |          |
|                  |                             |                                                                                                    |                                                      |                 |                       |               |          |
| nd by Round P    | ositions                    |                                                                                                    |                                                      |                 |                       |               |          |
| L,Rd 2,Rd 3,Rd   | 4,Rd 5,Rd 6,Rd 7            | 7,Rd 8,Rd 9,Rd 10,Rd 11,Rd 12,Rd                                                                                   | d 13,Rd 14,Rd 15,Rd 16,Rd 17,Rd 18,Rd                | 19,Rd 20,Rd 21, | Rd 22,Rd 23,Rd 24,Rd  | d 25,Rd 26,Rd | 27,Rd 28 |

tralia,65.00,57.12,48.19,41.38,41.80,41.98,44.87,47.79,50.38,52.61,53.04,52.73,47.36,43.77,43.22,42.30,40.97,39.44,36.54,34.33,34.46,34.52,34.47,32.06,30.87,31 ada,60.00,52.73,44.48,43.95,43.34,45.48,48.66,52.18,53.57,54.43,49.02,46.60,47.34,46.55,45.02,43.28,39.63,36.99,36.67,36.13,35.84,33.96,32.47,32.89,33.14,33.2 15.00,83.75,70.22,56.57,42.23,38.27,38.80,37.21,42.43,44.73,48.60,49.48,48.70,47.09,45.20,43.24,41.31,37.92,35.53,34.08,33.08,32.44,31.93,31.41,30.99,30.58,30

Check "Tabulation", "Comma" and "Space". Then click "Next"

|              | Asistente para convertir texto en c     | olumnas - paso 3 de 3 ? ×                                                  |
|--------------|-----------------------------------------|----------------------------------------------------------------------------|
|              | Esta pantalla permite seleccionar cad   | a columna y establecer el formato de los datos.                            |
|              | Formato de los datos en columnas        |                                                                            |
| scriptio     | <u> <u> General</u> </u>                | 'General' convierte los valores numéricos en números, los                  |
| ïme: 05      | ○ Te <u>x</u> to                        | valores de fechas en fechas y todos los demás valores en<br>texto.         |
| _            | ○F <u>e</u> cha: DMA ∨                  | Avanzadas                                                                  |
| ata          | ○ <u>N</u> o importar columna (saltar)  |                                                                            |
| ne,Influ     |                                         |                                                                            |
| 6.00,65.     | Destino: \$A\$1                         |                                                                            |
| 00,60.0      | <u>V</u> ista previa de los datos       |                                                                            |
| 35.00,90     | r                                       |                                                                            |
| 30,45.00     | <u>General General Ge</u>               | neral General General                                                      |
| 0,40.00      | Date and Ti                             | me: 05-May-20 19:04:46                                                     |
| 00,70.00     | Diaver's Data                           |                                                                            |
| .00,30.0     | Group Name In                           | fluence Position Salience V                                                |
| .00,95.0     | <                                       | · · · · · · · · · · · · · · · · · · ·                                      |
| 151,3.00     |                                         |                                                                            |
| 3,99.00,     |                                         | Cancelar < Atrás Siguiente > Einalizar                                     |
| 5 00 90      | 00 30 00 0 00 0 00 0 00 0 00            |                                                                            |
| 13.00,00     |                                         |                                                                            |
| =            | ,,,,,,,,,,,,,,,,,,,,,,,,,,,,,,,,,,,,,,, |                                                                            |
| -<br>Round P | Positions                               |                                                                            |
| Rd 3.Rd      | 4.Rd 5.Rd 6.Rd 7.Rd 8.Rd 9.Rd           | 10.Rd 11.Rd 12.Rd 13.Rd 14.Rd 15.Rd 16.Rd 17.Rd 18.Rd 19.Rd 20.Rd 21.Rd 22 |
| E 00 E7      | 12 49 10 41 29 41 90 41 09 44           |                                                                            |

Just click "Finalize" and the Excel sheet will be organized.